## ПРОЦЕДУРА ОБНОВЛЕНИЯ ПО РЕГИСТРАТОРА

для регистраторов с данным набором кнопок

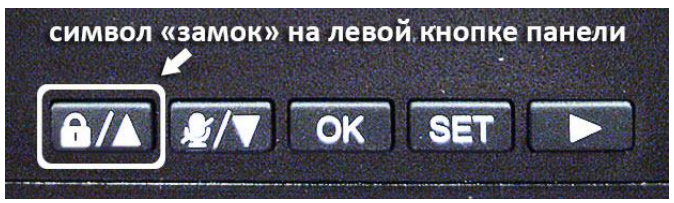

1. Форматировать SD-карту с помощью компьютера (FAT32, Стандартный размер кластера, Быстрая очистка), выбрав эти параметры нажатием кнопки "Восстановить параметры по умолчанию":

| Емкость:                                                      |                                                             |   |
|---------------------------------------------------------------|-------------------------------------------------------------|---|
| 7,39 ГБ                                                       |                                                             | • |
| Файловая систем                                               | a:                                                          |   |
| FAT32 (по умолч                                               | анию)                                                       | - |
| Размер кластера                                               |                                                             |   |
| Стандартный ра                                                | азмер кластера                                              | • |
| Метка тома:                                                   |                                                             |   |
| Метка тома:<br>Способы форма                                  | тирования:                                                  |   |
| Метка тома:<br>Способы форма                                  | тирования:                                                  |   |
| Метка тома:<br>Способы форма<br>Г Быстрое (очи<br>Создание за | птирования:<br>истка оглавления)<br>грузочного диска MS-DOS |   |
| Метка тома:<br>Способы форма<br>Выстрое (очн<br>Создание за   | тирования:<br>истка оглавления)<br>грузочного диска MS-DOS  |   |
| Метка тома:<br>Способы форма<br>Г Быстрое (очи<br>Создание за | птирования:<br>истка оглавления)<br>грузочного диска MS-DOS |   |

2. Скачать архив **FW\_201XXXXX.zip** и разархивировать его содержимое, т.е. файл прошивки **firmware.bin**, в корень SD-карты:

| порядочить | • Открыть                                                                                                    | Новая папка      |            | BH 🕶 🛅    | 0 |
|------------|----------------------------------------------------------------------------------------------------|------------------|------------|-----------|---|
| имя        | Le contraction de la contraction de la contracti | Дата изменения   | Тип        | Размер    |   |
|            | firmware.bin                                                                                                    | 29.06.2016 11:53 | Файл "BIN" | 16 880 KE |   |
| 1.1.1.1    |                                                                                                    |                  |            |           |   |
|            |                                                                                                    |                  |            |           |   |
|            |                                                                                                    |                  |            |           |   |
|            |                                                                                                    |                  |            |           |   |
|            |                                                                                                    |                  |            |           |   |
|            |                                                                                                    |                  |            |           |   |
|            |                                                                                                    |                  |            |           |   |

3. В слот выключенного регистратора (т.е. при выключенном зажигании автомобиля) вставить SD-карту с файлом прошивки.

4. Включить зажигание в автомобиле и дождаться появление экрана с предложением начать обновление ПО регистратора.

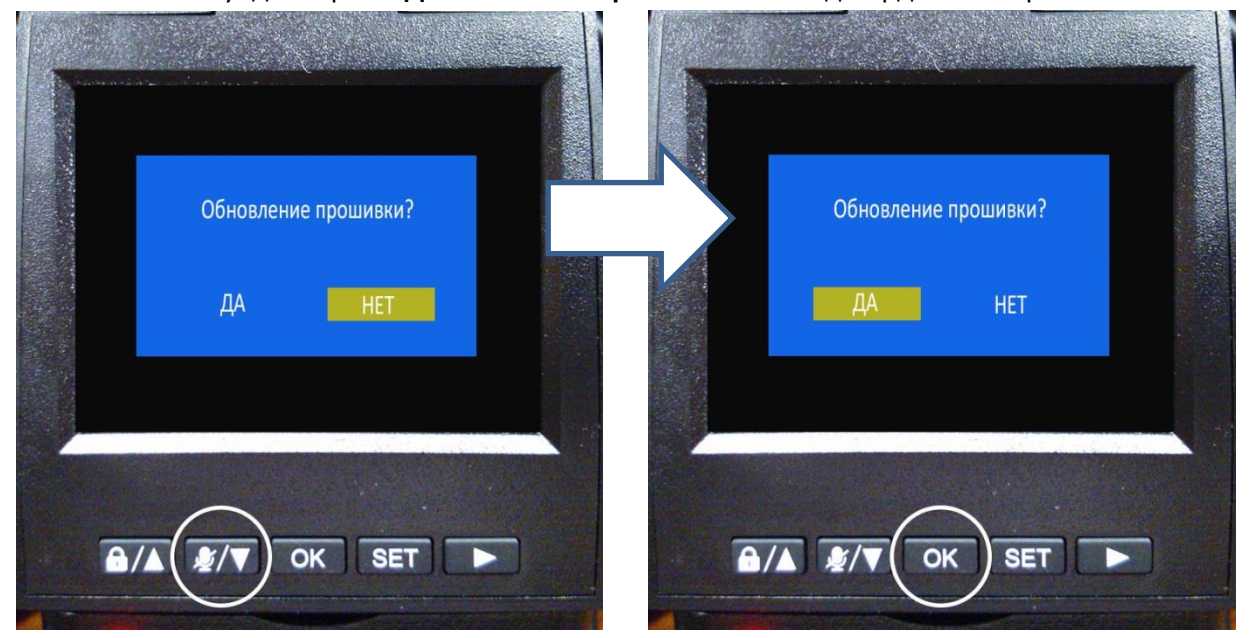

В течение 10 секунд выбрать "ДА" кнопкой "Стрелка вниз" и подтвердить выбор кнопкой "ОК":

Если выбор не был сделан в течение 10 секунд и регистратор вышел из этого меню, то необходимо выключить зажигание и дождаться полного выключения регистратора. Затем, повторить пункт 4.

5. После подтверждения позиции "**ДА**" в предыдущем пункте, начнется процесс обновления ПО регистратора, который завершится сообщением об успешном обновлении. Необходимо подтвердить сообщение нажатием кнопки "**ОК**":

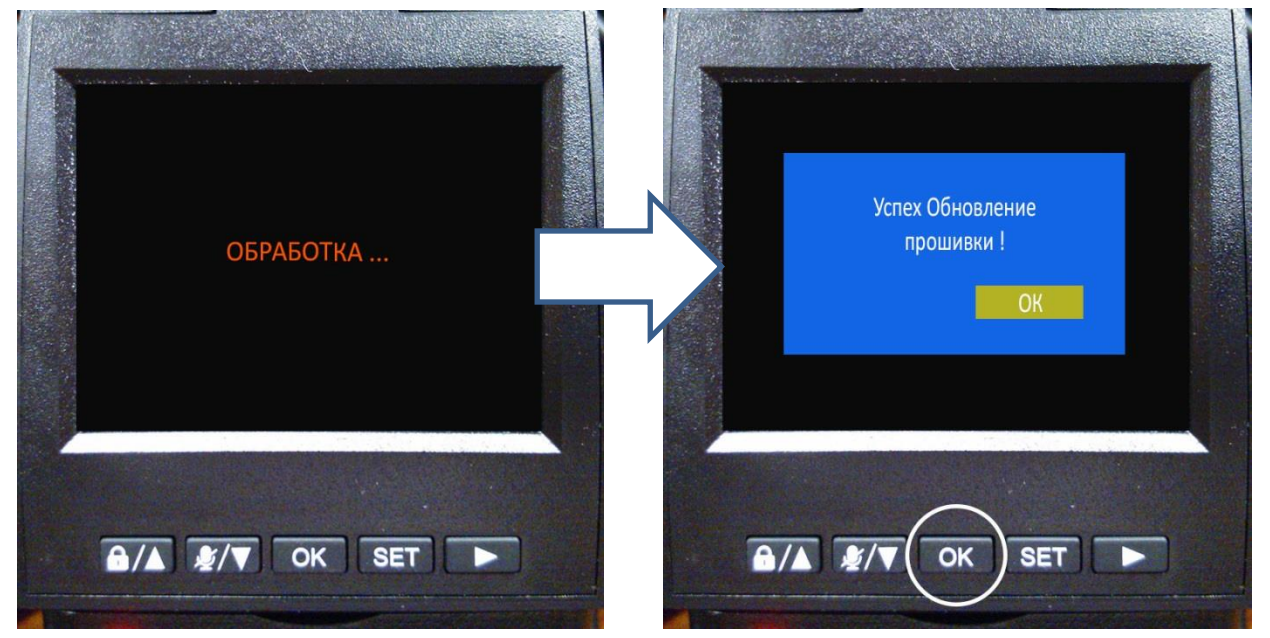

6. После подтверждения кнопкой "**OK**" в предыдущем пункте, регистратор перезагрузится через экран с логотипом AVILINE и снова войдет в меню обновления.

В этот раз, необходимо выбрать "**HET**", нажав кнопку "**OK**" (или дождаться автоматического выхода из этого меню по прошествии 10 секунд):

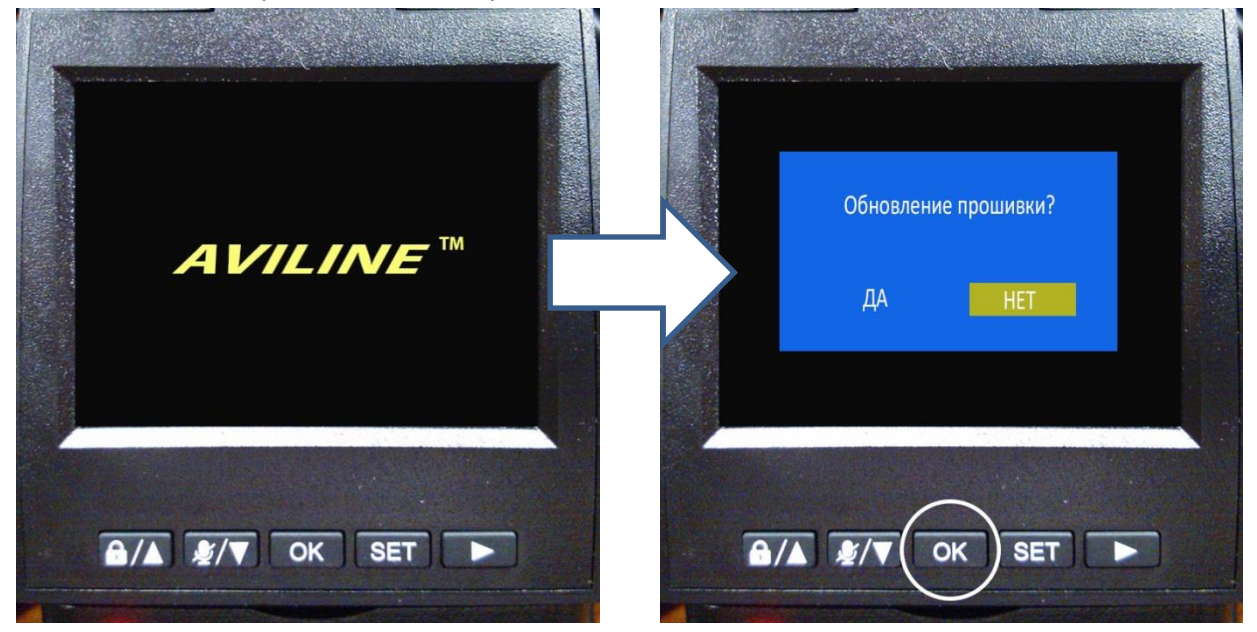

7. После выхода из меню обновления, регистратор перейдет в режим записи. Для корректной работы регистратора после его обновления **НЕОБХОДИМО ОТФОРМАТИРОВАТЬ** SD-карту средствами регистратора. Для этого надо нажать кнопку "**SET"** и перейти в меню настроек

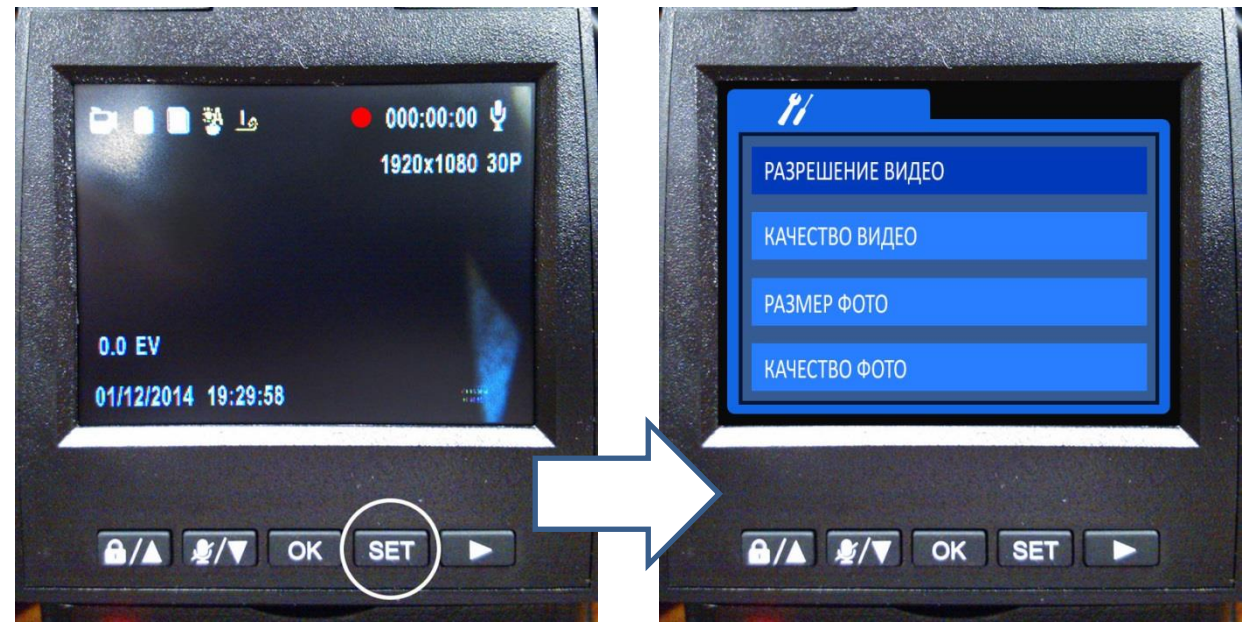

8. Нажимая кнопку "Стрелка вниз" или "Стрелка вверх" дойти до пункта меню "ФОРМАТИРОВАТЬ" и нажать кнопку "ОК":

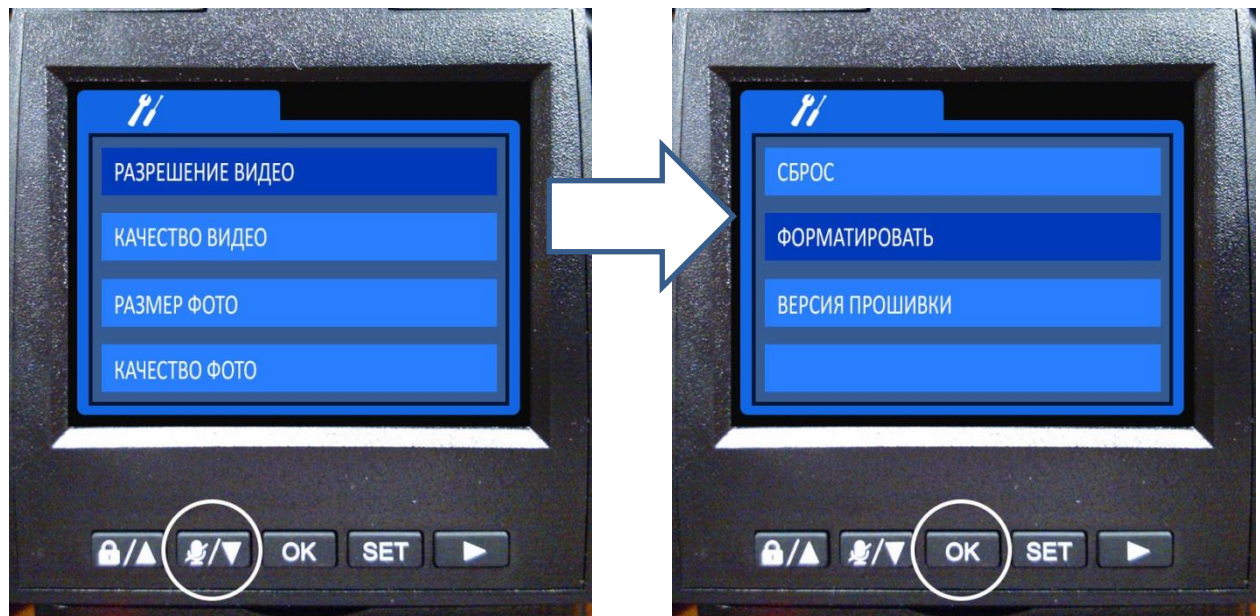

9. Кнопкой "Стрелка вниз" выбрать "ДА" и нажать кнопку "ОК":

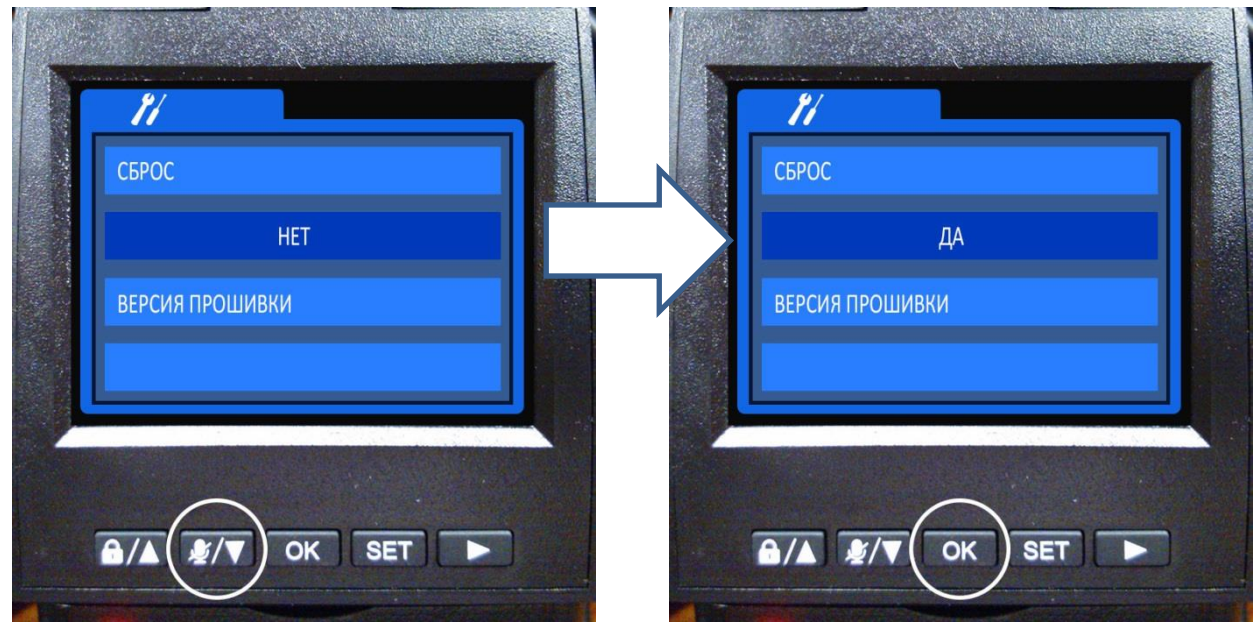

10. Начнется процесс форматирования, который завершится сообщением

## "ФОРМАТИРОВАНИЕ УСПЕШНО".

После этого, кнопкой "SET" перевести регистратор в рабочий режим – режим записи:

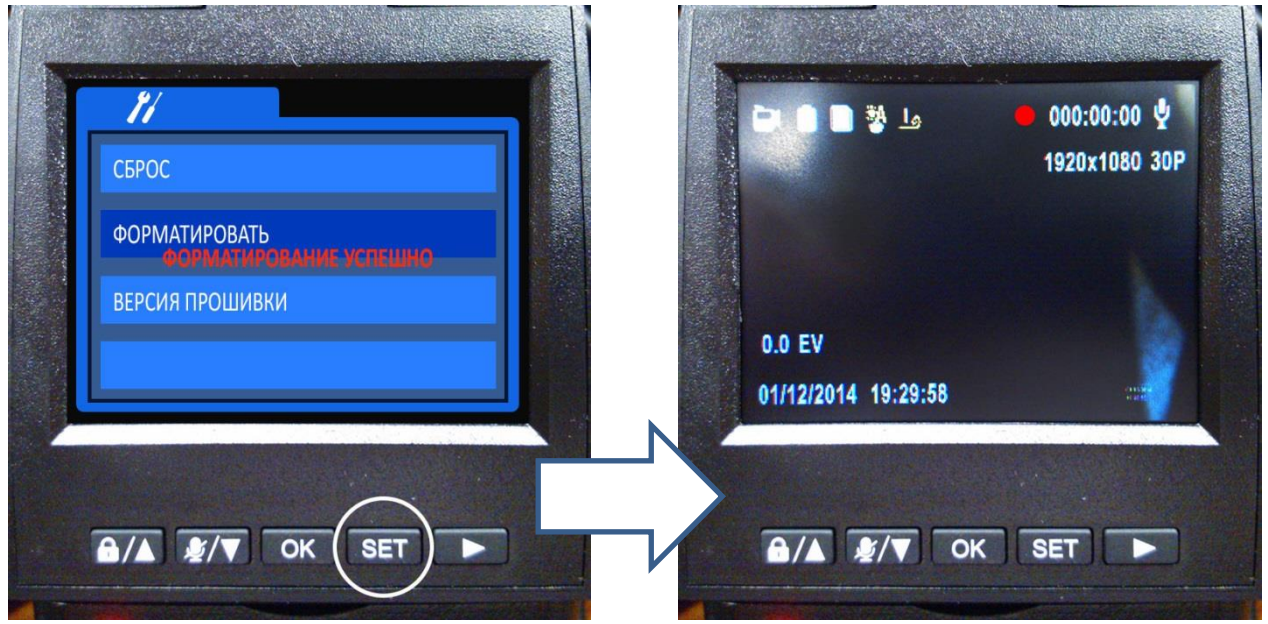

11. В завершение, необходимо произвести установку текушей даты, времени, номера автомобиля и других пользовательских настроек регистратора. Эти действия выполняются через меню настроек (кнопка "SET").

12. В случае ошибочных действий на любом этапе обновления необходимо повторить процедуру обновления, начиная с пункта 1.

ОБНОВЛЕНИЕ ПО РЕГИСТРАТОРА ЗАВЕРШЕНО